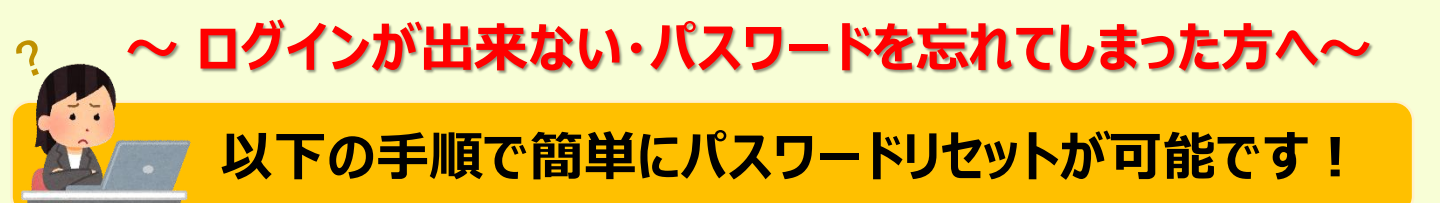

## (1) 障害福祉サービス等情報公表システムログイン画面下部より、「パスワードをお忘れの 場合はこちら」を押します。

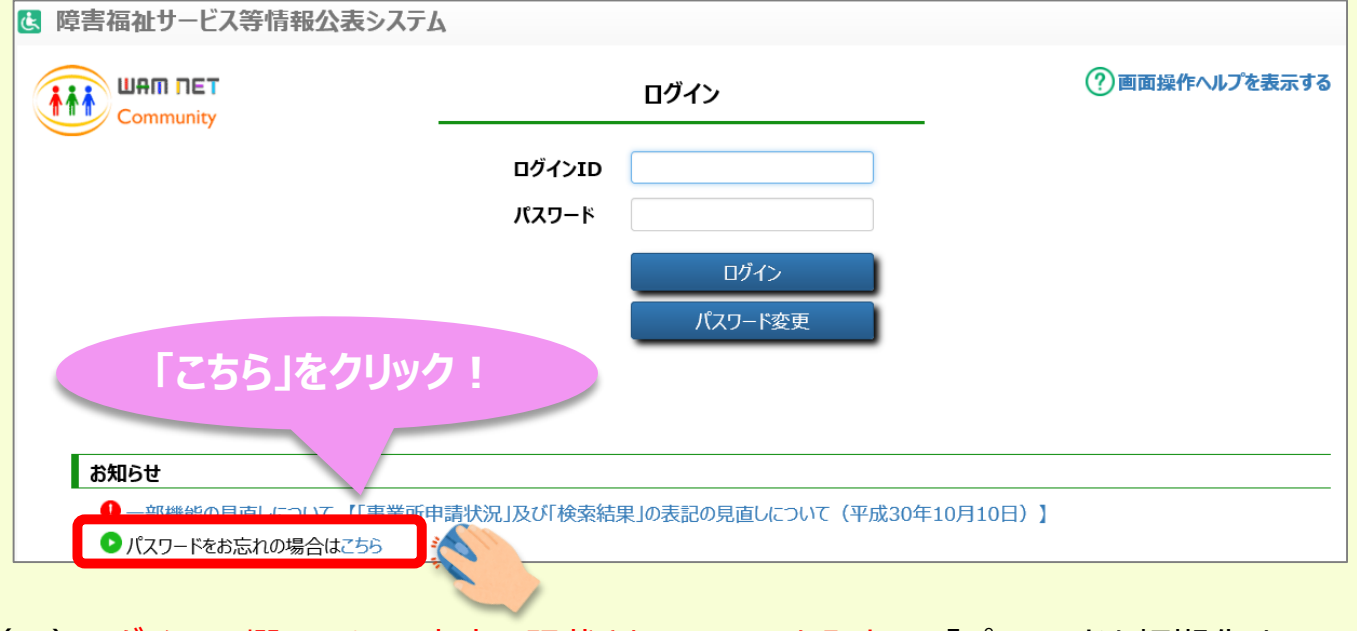

## (2) ロ<mark>グインID欄に、メール本文に記載されているIDを入力し、</mark>「パスワードを初期化する」 ボタンを押します。

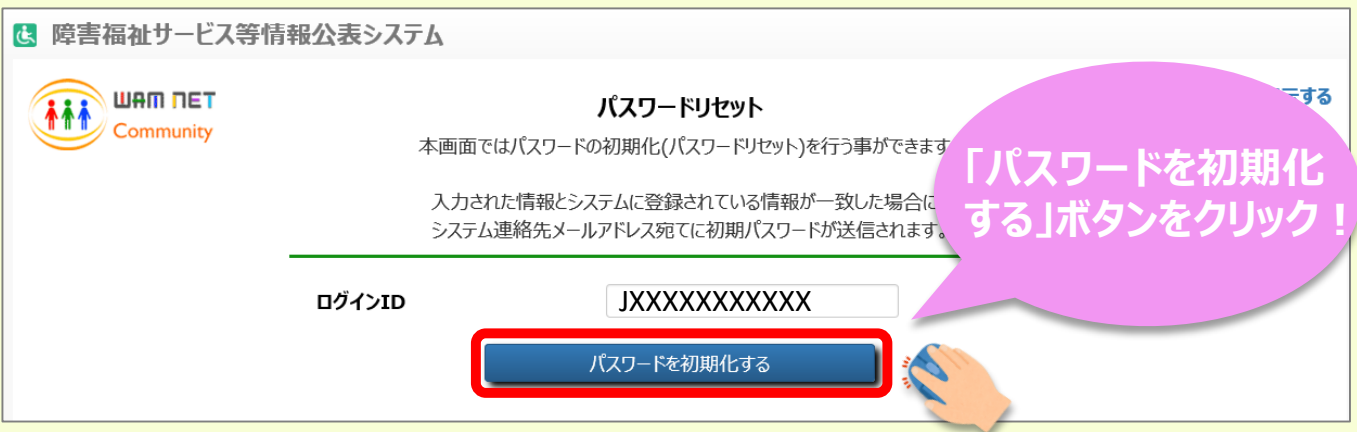

(3) システムからの連絡先として登録されているメールアドレス宛てに、初期化されたパスワード がメールで届きますので、ログイン画面にログインIDと初期パスワードを入力し、「ログイン」 を押します。

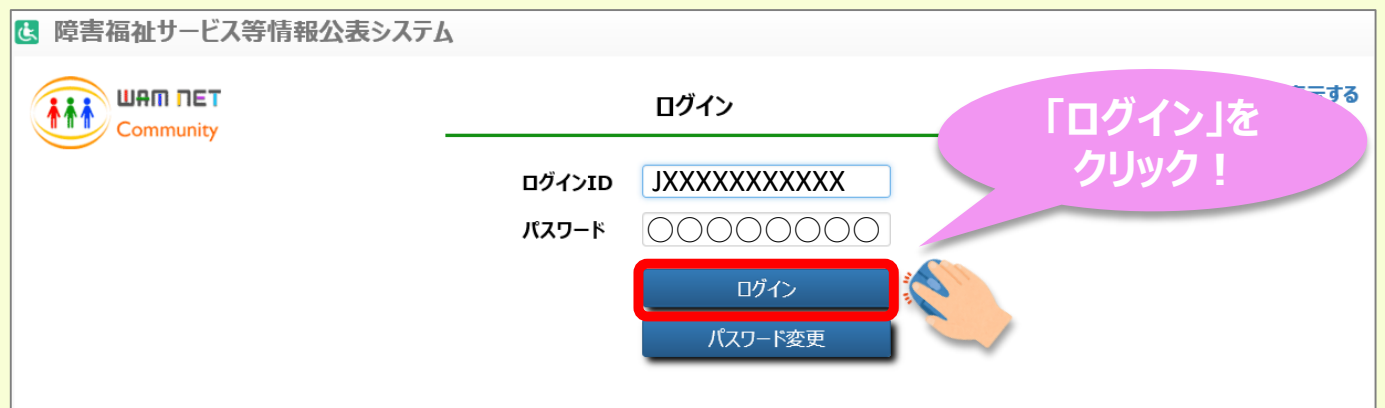

(4)パスワード変更画面に映りますので、お好きなパスワードを決めていただき、「新パスワード」と「新パスワード確認」に入力をしてから「変更する」ボタンを押します。 パスワードが変更され、そのままログインされます。

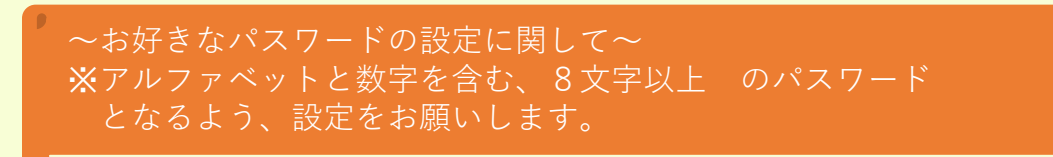